デスクトップから Internet Explorer を開き、「ツール」メニューから「インターネットオプション」を選択します。
 「スタート」画面(タイル表示)の場合

はじめに、デスクトップに切り替えてから設定をしてください。

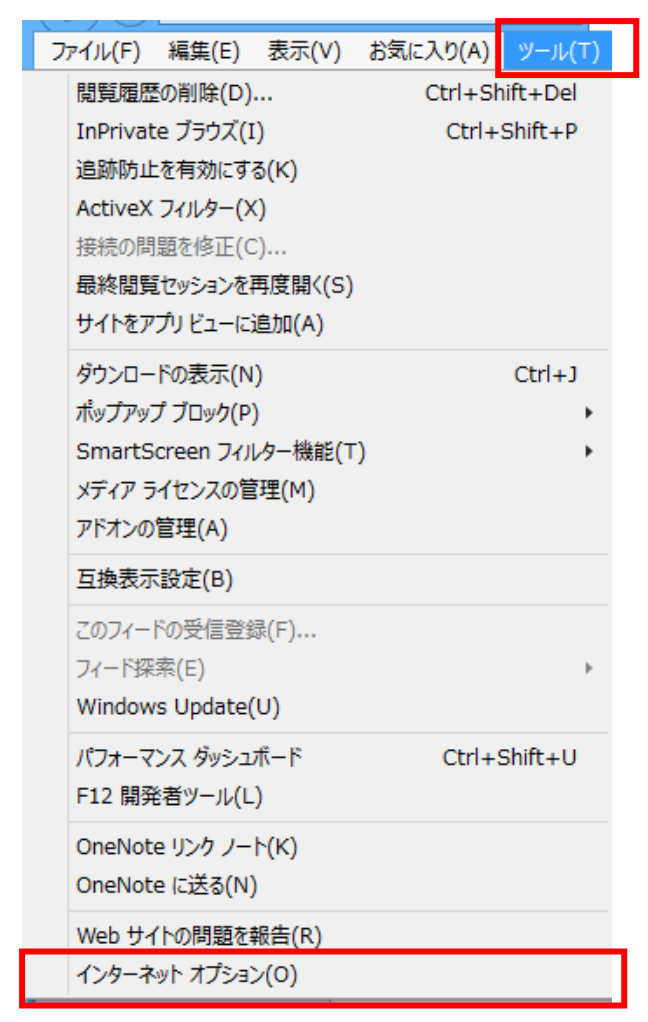

2. 「セキュリティ」タブをクリックしてセキュリティ画面を表示し、「セキュリティ設定を表示または変更するゾーンを選択してください。」から「インターネット」を、選択します。

| インターネット オプション ? ×                                                                                                    |  |  |  |  |  |
|----------------------------------------------------------------------------------------------------|--|--|--|--|--|
| 全般 セキュリティ プライバシー コンテンツ 接続 プログラム 詳細設定                                                                                                    |  |  |  |  |  |
| セキュリティ設定を表示または変更するソーンを選択してください。                                                                                                    |  |  |  |  |  |
|                                                                                                    |  |  |  |  |  |
| インターネット<br>信頼されたソーンと制限付きソーンに一覧表示されてい<br>ないすべてのインターネットの Web サイトには、このソー<br>ンを使用してください。                                                         |  |  |  |  |  |
| このゾーンのセキュリティのレベル(L)                                                                                                    |  |  |  |  |  |
| カスタム<br>カスタム設定<br>- 設定を変更するには、[レベルのカスタマイズ] ボタンをクリックします。<br>- 推奨設定を使用するには、[既定のレベル] ボタンをクリックします。                                               |  |  |  |  |  |
| <ul> <li>✓ 保護モードを有効にする (Internet Explorer の再起動が必要)(P)</li> <li>レベルのカスタマイズ(C)</li> <li>既定のレベル(D)</li> <li>すべてのゾーンを既定のレベルにリセットする(R)</li> </ul> |  |  |  |  |  |
| OK         キャンセル         適用(A)                                                                                                    |  |  |  |  |  |

3. 「レベルのカスタマイズ」ボタンをクリックし、「セキュリティの設定-インターネットゾーン」画面を表示します。

|       |                      | イン                                     | ッターネット                                  | ・オプショ                        | i>                    |                             | ?         | ×  |
|-------|----------------------|----------------------------------------|-----------------------------------------|------------------------------|-----------------------|-----------------------------|-----------|----|
| 全般    | セキュリティ               | プライバシー                                 | コンテンツ                                   | 接続                           | プログラム                 | 詳細設定                        |           |    |
|       |                      |                                        |                                         |                              |                       |                             |           |    |
| セキュリ  | ティ設定を表               | 示または変更                                 | するゾーンを                                  | 選択してく                        | ださい。                  |                             |           | _  |
|       |                      |                                        |                                         | $\checkmark$                 |                       | $\bigcirc$                  |           |    |
| インク   | ターネット                | ローカル イント<br>ト                          | ラネッ 信                                   | 頼済みサ                         | 仆制                    | 限付きサイト                      |           |    |
|       | インター                 | ネット                                    |                                         |                              |                       | 11.71.7                     | (0)       |    |
| 0     | 信頼され<br>ないすべ<br>ンを使用 | たゾーンと制限<br>てのインターネッ<br>してください。         | 駅付きゾーン<br>ットの Web                       | に一覧表え<br>サイトには、              | 示されてい<br>、このゾー        | שור(                        | 5)        |    |
| - 205 | パーンのセキュ              | リティのレベル(                               | L)                                      |                              |                       |                             |           |    |
|       | <b>カス</b><br>カ<br>-  | <b>タム</b><br>スタム設定<br>設定を変更す<br>推奨設定を使 | るには、[レベ<br>用するには、                       | いのカスタ<br>[既定のし               | マイズ] ボタ<br>バル] ボタン    | ンをクリックし;<br>~をクリックしま        | ます。<br>す。 |    |
| 5     | ☑保護モード               | を有効にする                                 | ( <del>Internet</del><br>レベルのカス<br>すべての | Explorer<br>タマイズ(C<br>)ゾーンをB | の再起動か<br>こ)<br>現定のレベル | 「必要)(P)<br>既定のレベ<br>にリセットする | u(D)      |    |
|       |                      |                                        | ОК                                      |                              | キャンセノ                 | ۶<br>۲                      | 適用(/      | 4) |

4. 「アクティブ スクリプト」の設定から「有効にする」を選択します。

| セキュリティ設定 - インターネット ゾーン                     |
|--------------------------------------------|
| 設定                                         |
|                                            |
| < >>                                       |
| *コンピューターの再起動後に有効になります                      |
| カスタム設定のリセット<br>リセット先(R): 中高 (既定) V リセット(E) |
| OK キャンセル                                   |

5. 「カスタム設定のリセット」のセキュリティレベル(リセット先)は『中高(既定)』を推奨いたします。

| セキュリティ設定 - インターネット ゾーン                                                          |
|---------------------------------------------------------------------------------|
| 設定                                                                              |
| <ul> <li></li></ul>                                                             |
| <ul> <li>○ タイアロクを表示する</li> <li>○ 無効にする</li> <li>● 有効にする</li> </ul>              |
| <ul> <li>○ 「月かにする</li> <li>② XSS フィルターを有効にする</li> <li>○ 無効にする</li> </ul>        |
| <ul> <li>● 有効にする</li> <li>⑤ アクティブ スクリプト</li> </ul>                              |
| <ul> <li>○ タイアロクを表示する</li> <li>○ 無効にする</li> <li>● 有効にする</li> </ul>              |
| <ul> <li>○ 月がにする</li> <li>② スクリプトでのステータス バーの更新を許可する</li> <li>○ 無効にする</li> </ul> |
| <ul> <li>● 有効にする</li> <li>② スクリプトによる貼り付け処理の許可</li> </ul>                        |
| < > *コンピューターの再起動後に有効になります                                                       |
| カスタム設定のリセット<br>リセット先(R): 中高 (既定) v リセット(E)                                      |
| OK キャンセル                                                                        |

 「OK」ボタンをクリックすると、「インターネットオプション」画面に戻りますので、再度「OK」ボタンをクリックして設定を 完了します。設定完了後は全ての Internet Explorer を終了します。再度 Internet Explorer を立ち上げると、セキュリティの設定が有効になります。